## brother ce LX0803042(1) BRA-POR

Antes de poder utilizar o aparelho, leia este Guia de Instalação Rápida para o instalar e configurar correctamente.

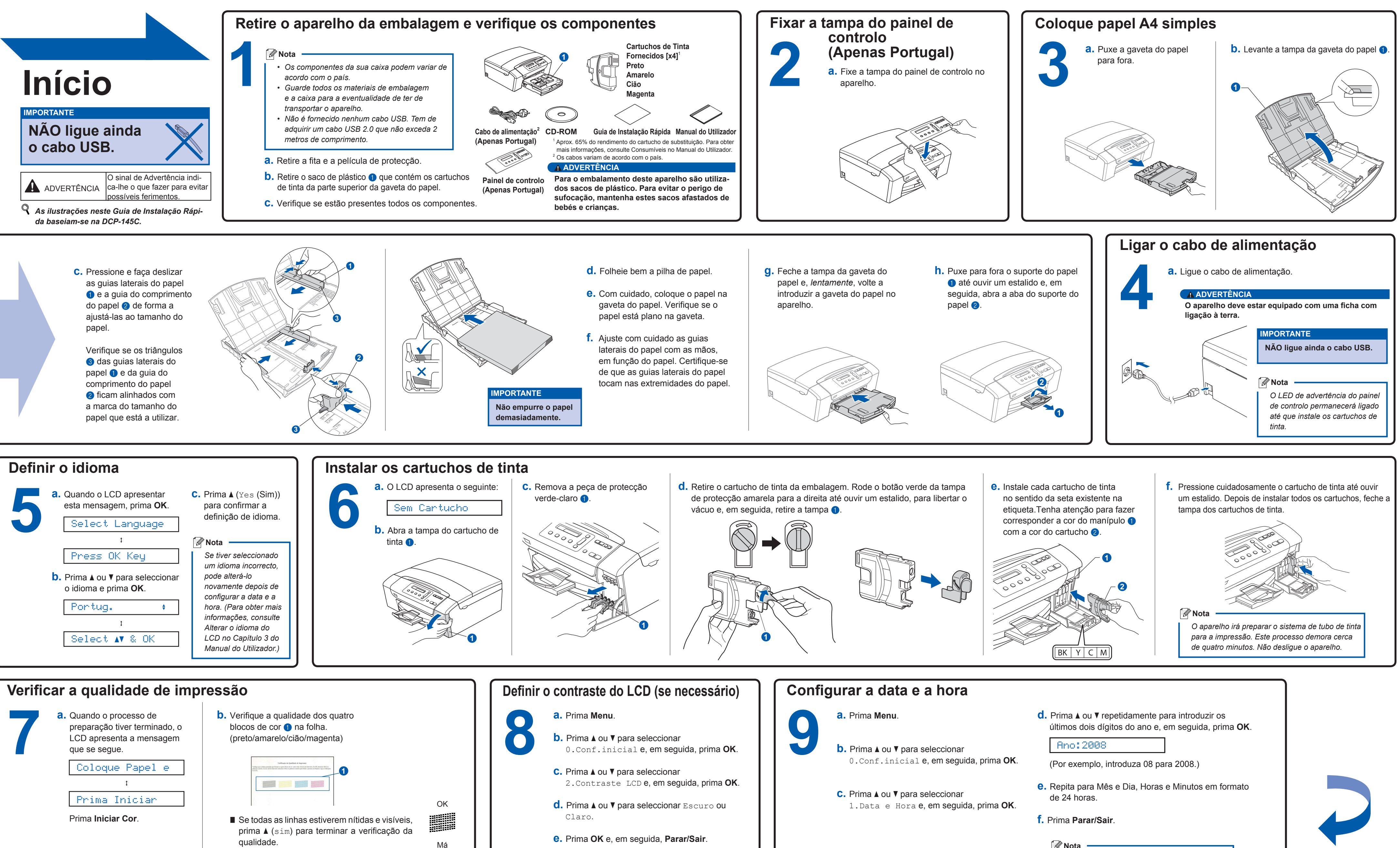

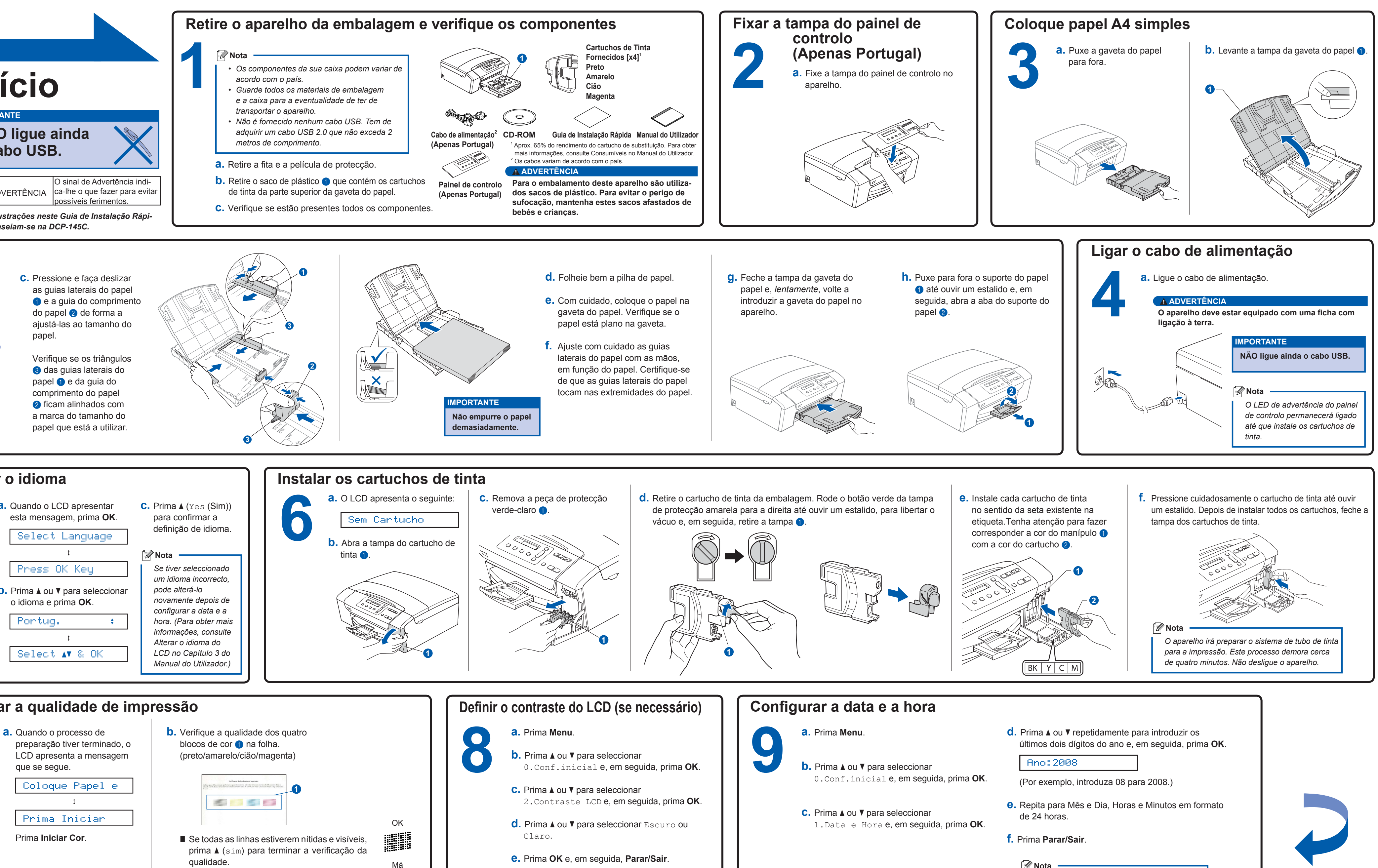

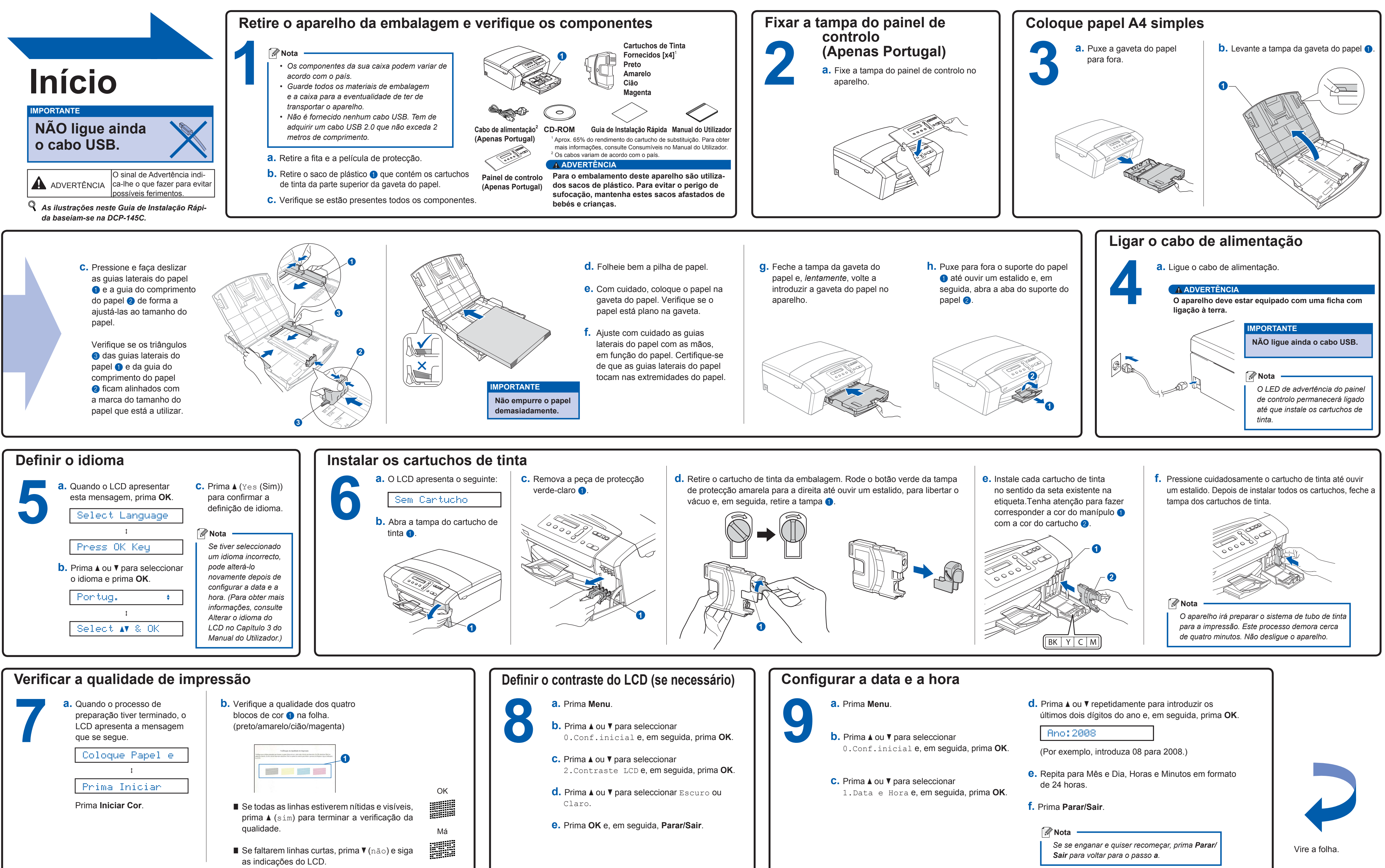

## Guia de Instalação Rápida

DCP-145C DCP-163C DCP-165C **DCP-167C DCP-185C** 

## brother

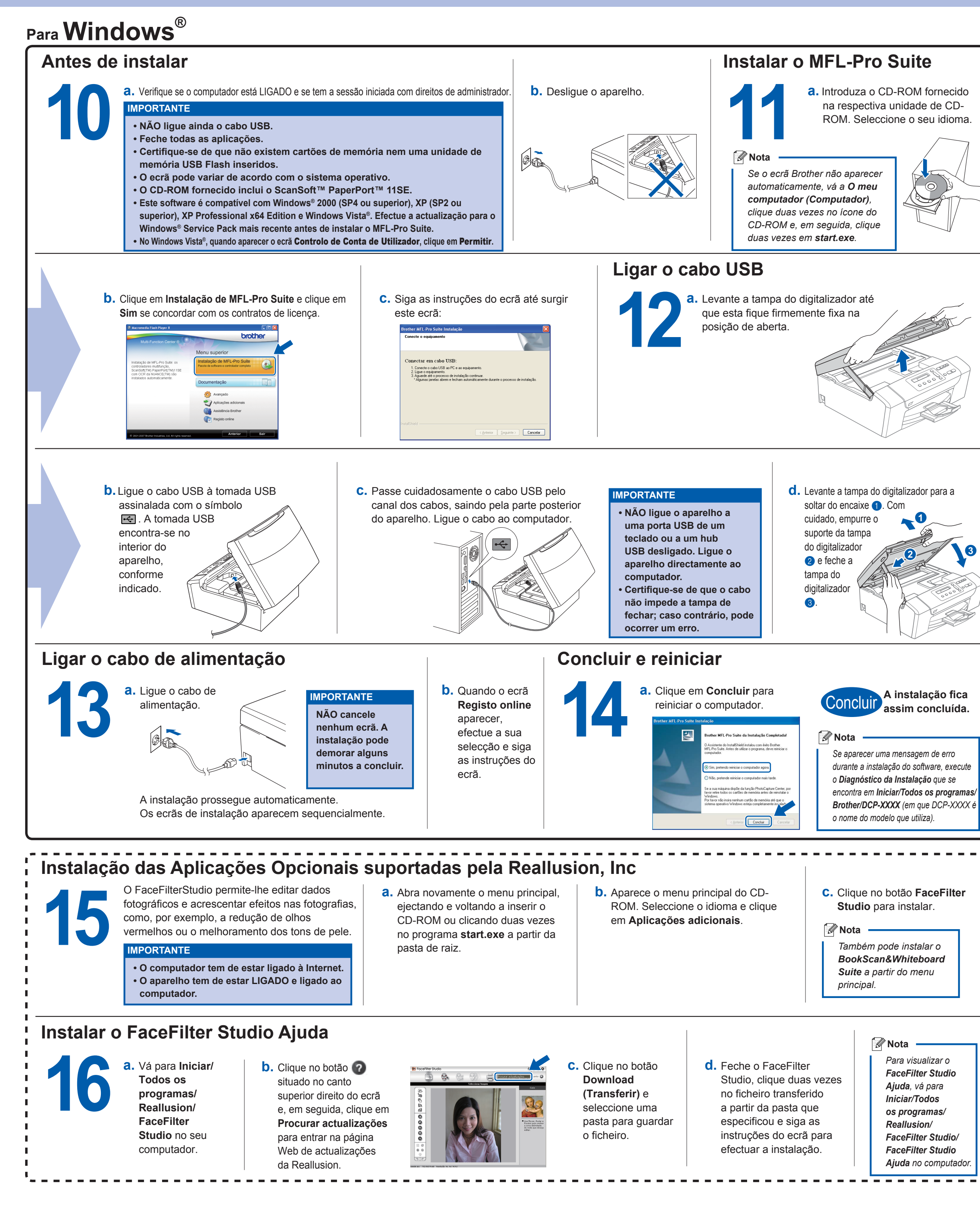

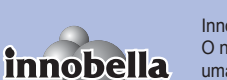

O que é a Innobella™?

Innobella™ é uma gama de consumíveis originais oferecida pela Brother. O nome "Innobella™" deriva das palavras "Inovação" e "Bella" e simboliza uma tecnologia "inovadora" que proporciona resultados de impressão "belos" e

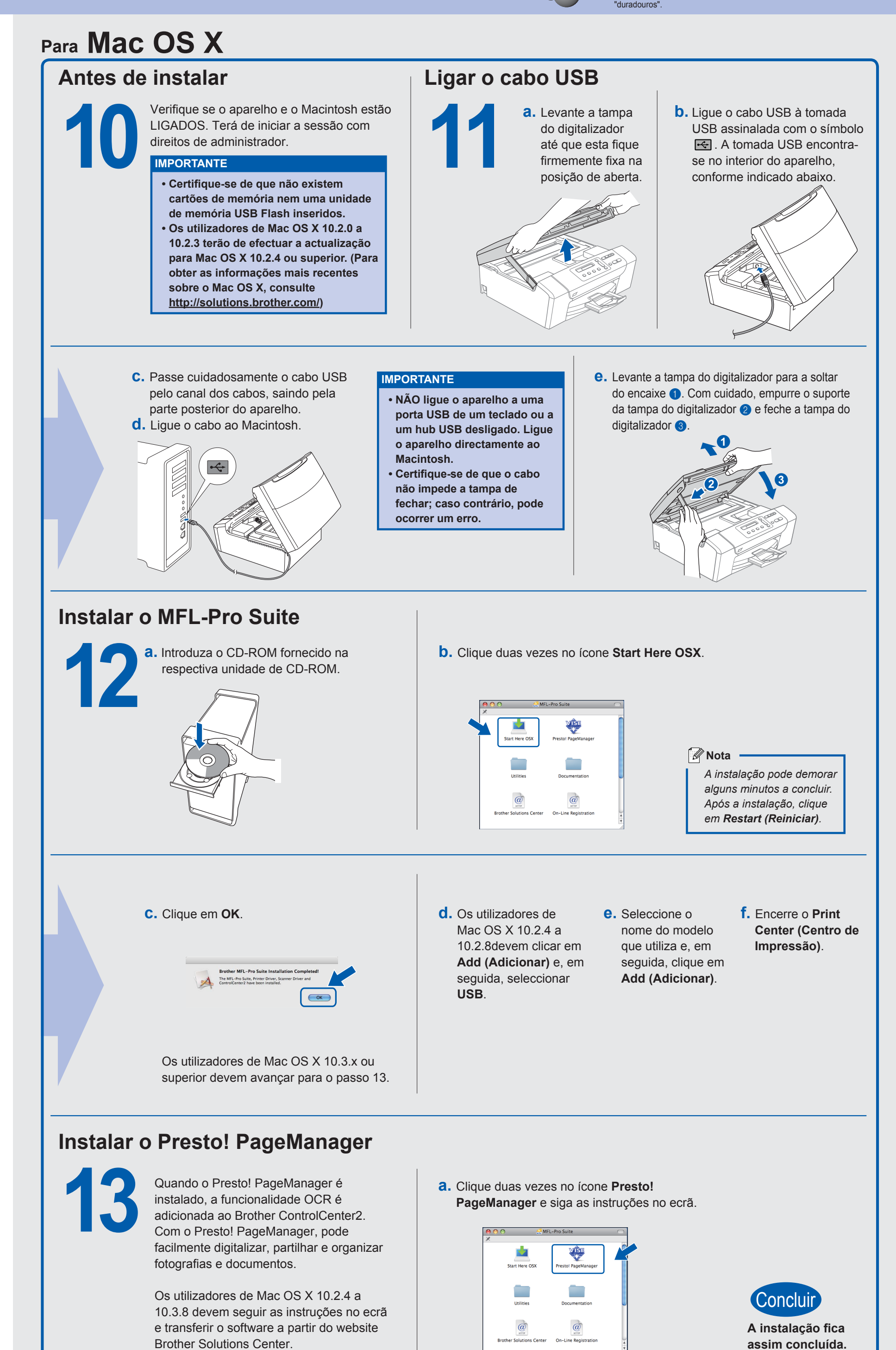